|                       | สาขาวิชา | อิเล็กทรอนิกส์                         | ใบงานการทดลองที่ 8 |         |
|-----------------------|----------|----------------------------------------|--------------------|---------|
|                       | ชื่อวิชา | ไมโครคอนโทรลเลอร์                      |                    |         |
| PRINTER TECHNICAL COM | รหัสวิชา | 3105-2007                              |                    | หน้าที่ |
|                       | ชื่องาน  | งานโปรแกรมควบคุม Buzzer ร่วมกับ Keypad |                    | 57      |

**คำชี้แจง** ให้ผู้เรียนทุกคนทำการทดลองตามใบงานการทดลองที่ 8 เรื่องงานโปรแกรมควบคุม Buzzer ร่วมกับ Keypad ตามขั้นตอนการปฏิบัติงาน

## **วัตถุประสงค์** เพื่อให้นักศึกษาสามารถ

- 1. อธิบายหลักการทำงานวงจรควบคุม Buzzer ร่วมกับ Keypad ได้อย่างถูกต้อง
- ออกแบบและจำลองการทำงานวงจรควบคุม Buzzer ร่วมกับ Keypad ด้วยโปรแกรม Proteus ได้อย่างถูกต้อง
- 3. ประกอบและติดตั้งวงจรควบคุม Buzzer ร่วมกับ Keypad ได้อย่างถูกต้อง
- 4. เขียนโปรแกรมควบคุมวงจรควบคุม Buzzer ร่วมกับ Keypad ได้อย่างถูกต้อง
- 5. ทดสอบและบำรุงรักษา อุปกรณ์ วงจรควบคุม Buzzer ร่วมกับ Keypad ได้อย่างถูกต้อง

## เครื่องมือและอุปกรณ์

| 1. | โปรแกรม Arduino IDE 1.8.4 หรือสูงกว่า      | 1 | โปรแกรม |
|----|--------------------------------------------|---|---------|
| 2. | โปรแกรม Proteus 7 Professional หรือสูงกว่า | 1 | โปรแกรม |
| 3. | สาย USB สำหรับ Arduino Uno R3              | 1 | เส้น    |
| 4. | ชุดทดลอง Arduino Uno R3 พร้อมสายต่อวงจร    | 1 | ชุด     |
| 5. | เครื่องคอมพิวเตอร์แบบพกพา                  | 1 | เครื่อง |
| 6. | แผงต่อวงจร                                 | 1 | ตัว     |

## ข้อห้ามและข้อควรระวัง

- 1. ไม่เล่นและหยอกล้อกันในเวลาปฏิบัติงาน
- ควรระวังไม่วางบอร์ด Arduino Uno R3 หรือชีลต่างๆ บนโต๊ะโลหะหรือที่วางที่เป็นโลหะเพราะ
   อาจเกิด การลัดวงจรของภาคจ่ายไฟได้
- ไม่ควรต่อสายต่อวงจรในบอร์ด Arduino Uno R3 ทิ้งไว้ ควรถอดสายต่อวงจรออกให้หมด เพราะผล การทดลองอาจเกิดการผิดพลาดไม่เป็นไปตามทฤษฎีได้
- ไม่ควรถอดสายสายโหลด USB เข้าออกตลอดเวลา เพราะอาจทำให้ภาคจ่ายไฟของบอร์ด Arduino Uno R3 เสียหายได้
- 5. ควรระวังเครื่องมือและอุปกรณ์เสียหายจากการปฏิบัติงานไม่ถูกต้องตามขั้นตอนและไม่ปลอดภัย

|           | สาขาวิชา | อิเล็กทรอนิกส์                         | ใบงานการทดลองที่ 8 |         |
|-----------|----------|----------------------------------------|--------------------|---------|
|           | ชื่อวิชา | ไมโครคอนโทรลเลอร์                      |                    |         |
|           | รหัสวิชา | 3105-2007                              |                    | หน้าที่ |
| TECHNICAL | ชื่องาน  | งานโปรแกรมควบคุม Buzzer ร่วมกับ Keypac | 1                  | 58      |

## ลำดับขั้นการทดลอง

- 1. เปิดโปรแกรม Proteus 7 Professional
- 2. ออกแบบวงจรควบคุม Buzzer ร่วมกับ Keypad โดยใชบอรด Arduino UNO R3 แสดงดังรูปที่
   8.1 ด้วยโปรแกรม Proteus 7 Professional หรือดีกว่า

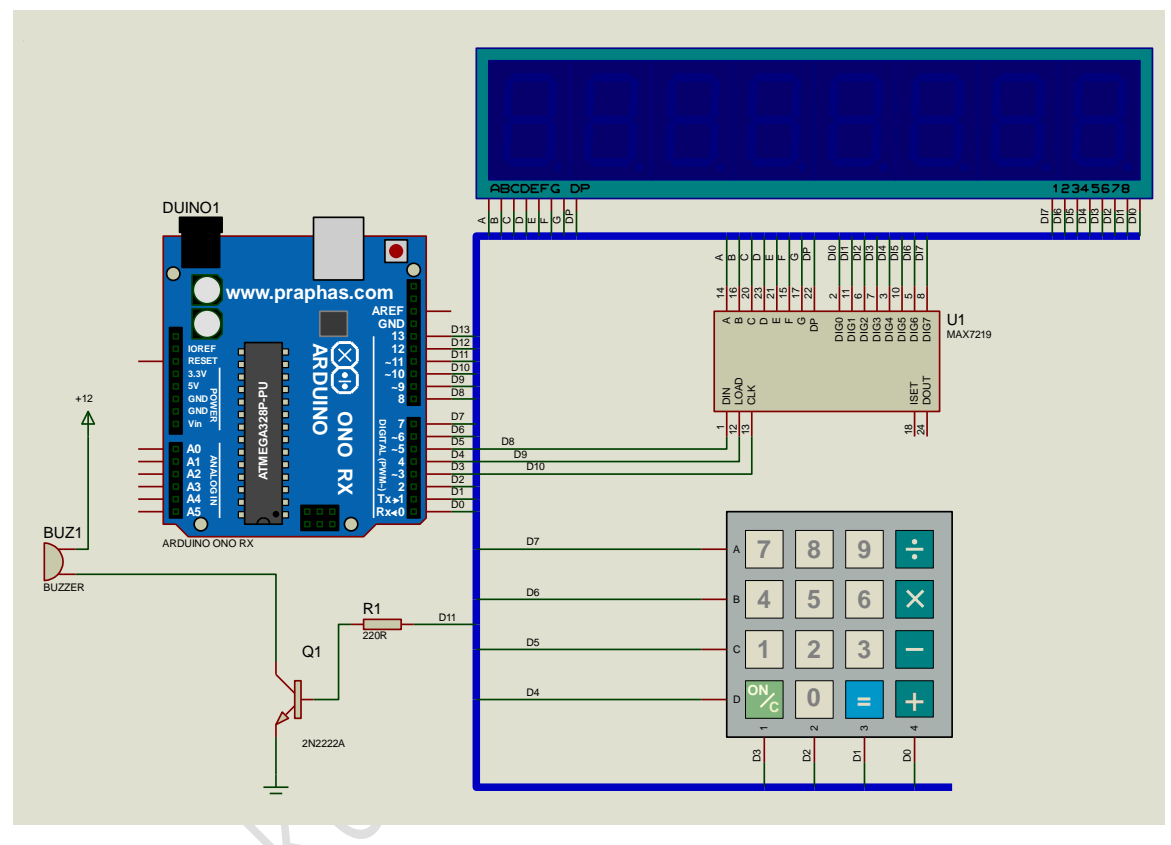

รูปที่ 8.1 แสดงการออกแบบวงจรควบคุม Buzzer ร่วมกับ Keypad

- 3. บันทึกไฟล์ชื่อ LAB8-1
- 4. เปิดโปรแกรม Arduino IDE จากนั้นพิมพ์โค้ดโปรแกรมเล่นโน้ตตามการกด keypad

| La | ab8_1                              |
|----|------------------------------------|
| 1  | <pre>#include "LedControl.h"</pre> |
| 2  | <pre>#include "Keypad.h"</pre>     |
| 3  | #define C4 262                     |
| 4  | #define D4 294                     |
| 5  | #define E4 330                     |
| 6  | #define F4 349                     |
|    |                                    |

|                 | สาขาวิชา                                                                   | อิเล็กทรอนิกส์                        | - ใบงานการทดลองที่ 8 |         |
|-----------------|----------------------------------------------------------------------------|---------------------------------------|----------------------|---------|
| STRUMPER STREET | ชื่อวิชา                                                                   | ไมโครคอนโทรลเลอร์                     |                      |         |
|                 | รหัสวิชา                                                                   | 3105-2007                             |                      | หน้าที่ |
| CHNICK          | ชื่องาน                                                                    | งานโปรแกรมควบคุม Buzzer ร่วมกับ Keypa | d                    | 59      |
| 7               | #define G                                                                  | 4 392                                 |                      |         |
| 8               | #define A                                                                  | 4 440                                 |                      |         |
| 9               | #define B                                                                  | 4 494                                 |                      |         |
| 10              | #define C                                                                  | 5 523                                 |                      |         |
| 11              | char keys                                                                  | [4] [4] = {                           |                      |         |
| 12              | {7,8,9,0                                                                   | Ο},                                   |                      |         |
| 13              | {4,5,6,                                                                    | D},                                   |                      |         |
| 14              | {1,2,3,                                                                    | 0},                                   |                      |         |
| 15              | {0,0,0,0                                                                   | 0}};                                  |                      |         |
| 16              | byte rowP:                                                                 | ins[] = {7,6,5,4};                    |                      |         |
| 17              | byte colP:                                                                 | ins[] = {3,2,1,0};                    |                      |         |
| 18              | <pre>Keypad keypad = Keypad(makeKeymap(keys),rowPins,colPins,4,4);</pre>   |                                       |                      |         |
| 19              | int melody                                                                 | y[] = {C4,D4,E4,F4,G4,A4,B4,C5};      |                      |         |
| 20              | int dl = 300;                                                              |                                       |                      |         |
| 21              | <pre>int buzzerpin = 11;</pre>                                             |                                       |                      |         |
| 22              | LedControl lc=LedControl(8,10,9,1);                                        |                                       |                      |         |
| 23              | <pre>// Pin 8-&gt;DIN, 10-&gt;CLK, 9-&gt;CS(LOAD), 1 = No.of devices</pre> |                                       |                      |         |
| 24              | <pre>void setup()</pre>                                                    |                                       |                      |         |
| 25              | {                                                                          |                                       |                      |         |
| 26              | lc.shut                                                                    | down (U, false);                      |                      |         |
| 27              | lc.setin                                                                   | Display(0, 5);                        |                      |         |
| 20              | ninMode (                                                                  | buzzerpin OUTPUT).                    |                      |         |
| 30              | digitalW                                                                   | rite(buzzerpin,HIGH):                 |                      |         |
| 31              | }                                                                          |                                       |                      |         |
| 32              | void loop()                                                                |                                       |                      |         |
| 33              | {                                                                          |                                       |                      |         |
| 34              | char key                                                                   | <pre>/ = keypad.getKey();</pre>       |                      |         |
| 35              | if ((key                                                                   | /!= NO_KEY) && (key < 9))             |                      |         |
| 36              | {                                                                          |                                       |                      |         |
| 37              | lc.set                                                                     | <pre>Digit(0,0,key,false);</pre>      |                      |         |
| 38              | tone (b                                                                    | ouzzerpin, melody[key-1],dl);         |                      |         |
| 39              | delay(                                                                     | (dl);                                 |                      |         |
| 40              | digita                                                                     | lWrite(buzzerpin,HIGH);               |                      |         |
| 41              |                                                                            |                                       |                      |         |
| 42              |                                                                            |                                       |                      |         |
| 5. บันทึ        | กไฟล์โค้ด ชื่อ LAB8 1.ino                                                  |                                       |                      |         |

- 6. ทำการ Compile โค้ด LAB8\_1.ino
- 7. นำไฟล LAB8\_1.ino.HEX มาใช้กับโปรแกรม Proteus 7 Professional
- 8. จากนั้นใหกดปุม Play เพื่อเริ่มตนการจำลองการทำงาน

|                        | สาขาวิชา | อิเล็กทรอนิกส์                         | ใบงานการทดลองที่ 8 |         |
|------------------------|----------|----------------------------------------|--------------------|---------|
|                        | ชื่อวิชา | ไมโครคอนโทรลเลอร์                      |                    |         |
| PRINT TECHNICAL COLUMN | รหัสวิชา | 3105-2007                              |                    | หน้าที่ |
|                        | ชื่องาน  | งานโปรแกรมควบคุม Buzzer ร่วมกับ Keypac | 1                  | 60      |

9. สังเกตและบันทึกผลการทดลอง

10. พิมพ์โค้ดโปรแกรมเกมทายตัวเลข 00 ถึง 99 ต่อไปนี้

```
Lab8_2
  1 #include "LedControl.h"
  2 #include "Keypad.h"
 3 #define A3 220
 4 #define B3 247
  5 #define C4 262
  6 #define D4 294
  7 #define E4 330
 8 #define F4 349
 9 #define G4 392
 10 #define A4 440
 11 #define ST 0
 12 int melody[] = {G4,G4,G4,G4,G4,G4,G4,E4,D4,E4,G4,C4,G4,E4,
 13 D4, E4, C4, D4, C4, A3, C4, C4, C4, A3, C4, ST, C4, A3, C4, C4, C4, A3,
 14 C4, ST, G4, A4, G4, E4, D4, C4, ST};
 15 float beats[] ={0.5,0.5,0.5,0.5,1.5,0.5,0.5,0.5,0.5,0.5,
 18 int buzzerpin = 11;
 19 int timestop = 70;
 20 char keys[4][4]={
    { '7', '8', '9', '0'},
 21
 22
     { '4', '5', '6', '0' },
 23
    {'1','2','3','0'},
24
     {'0','0','0','0'}};
 25 byte rowPins[] = \{7, 6, 5, 4\};
 26 byte colPins[] = {3,2,1,0};
 27 Keypad keypad = Keypad (makeKeymap(keys), rowPins, colPins, 4, 4);
 28 LedControl lc=LedControl(8,10,9,1);
 29 // Pin 8->DIN, 10->CLK, 9->CS(LOAD), 1 = No.of devices
 30 int m=1;
 31 int num[2]; //num[0] to num[1]
 32 char number;
 33 int pw;
```

|               | สาขาวิชา                                | อิเล็กทรอนิกส์                                                  | 1          |         |
|---------------|-----------------------------------------|-----------------------------------------------------------------|------------|---------|
| AND AND TRACE | ชื่อวิชา                                | ไมโครคอนโทรลเลอร์                                               | เบงานการทด | ายถงม ุ |
|               | รหัสวิชา                                | 3105-2007                                                       |            | หน้าที่ |
| ECHNICAU      | ชื่องาน                                 | งานโปรแกรมควบคุม Buzzer ร่วมกับ Keypac                          | ł          | 61      |
| 34            | <pre>void setup()</pre>                 |                                                                 |            |         |
| 35            | {                                       |                                                                 |            |         |
| 36            | lc.shut                                 | lown(0,false);                                                  |            |         |
| 37            | lc.setIn                                | <pre>itensity(0,5);</pre>                                       |            |         |
| 38            | lc.clear                                | Display(0);                                                     |            |         |
| 39            | pinMode                                 | (buzzerpin,OUTPUT);                                             |            |         |
| 40            | digital                                 | <pre>/rite(buzzerpin,HIGH);</pre>                               |            |         |
| 41            | randomSe                                | ed(analogRead(0));                                              |            |         |
| 42            | pw = ran                                | ndom (100) ;                                                    |            |         |
| 43            | }                                       |                                                                 |            |         |
| 44            | void loop                               | ()                                                              |            |         |
| 45            | {                                       |                                                                 |            |         |
| 46            | char key                                | <pre>y = keypad.getKey();</pre>                                 |            |         |
| 47            | if (key != NO_KEY)                      |                                                                 |            |         |
| 48            | {                                       |                                                                 |            |         |
| 49            | if (m==1)                               |                                                                 |            |         |
| 50            | <pre>lc.clearDisplay(0);</pre>          |                                                                 |            |         |
| 51            | <pre>Lc.setChar(0,m,key,false);</pre>   |                                                                 |            |         |
| 52            | num[m]=key;                             |                                                                 |            |         |
| 53            | m = m - 1;                              |                                                                 |            |         |
| 55            | if (m < 0)                              |                                                                 |            |         |
| 56            | {<br>                                   |                                                                 |            |         |
| 57            |                                         | number = $((num[1]-48)*10) + (num[0]-4$                         | 8) -       |         |
| 58            |                                         | if (number == pw)                                               | ,          |         |
| 59            |                                         | {                                                               |            |         |
| 60            |                                         | <pre>lc.setChar(0,7,'0',false);</pre>                           |            |         |
| 61            |                                         | <pre>lc.setChar(0,6,'H',false);</pre>                           |            |         |
| 62            |                                         | int dl = 350;                                                   |            |         |
| 63            |                                         | int numnote;                                                    |            |         |
| 64            |                                         | <pre>numnote = sizeof(melody)/2;</pre>                          |            |         |
| 65            |                                         | <pre>for (int i=0;i<numnote;i++)< pre=""></numnote;i++)<></pre> |            |         |
| 66            |                                         | {                                                               |            |         |
| 67            |                                         | if (melody[i]>0)                                                |            |         |
| 68            |                                         | <pre>tone(buzzerpin, melody[i],dl*</pre>                        | beats[i]); |         |
| 69            |                                         | <pre>delay(dl*beats[i]);</pre>                                  |            |         |
| 70            |                                         | <pre>digitalWrite(buzzerpin,HIGH);</pre>                        |            |         |
| 71            |                                         | <pre>delay(timestop);</pre>                                     |            |         |
| 72            |                                         | }                                                               |            |         |
| 73            |                                         | }                                                               |            |         |
| 74            | else if (number < pw)                   |                                                                 |            |         |
| 75            |                                         |                                                                 |            |         |
| 76            | <pre>6 lc.setChar(0,7,'P',false);</pre> |                                                                 |            |         |
| 77            | <pre>lc.setChar(0,6,'P',false);</pre>   |                                                                 |            |         |

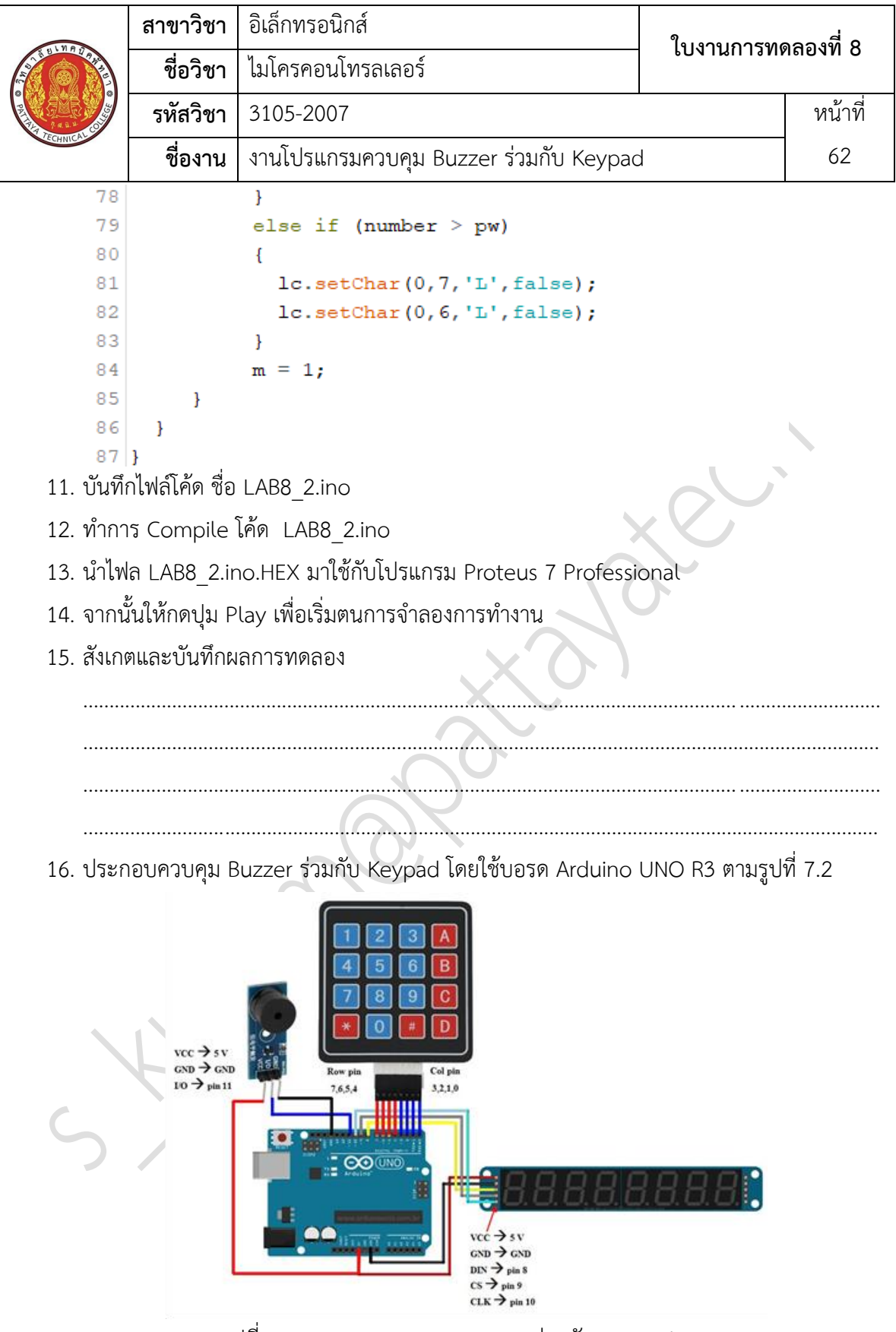

รูปที่ 8.2 แสดงวงจรควบคุม Buzzer ร่วมกับ Keypad

|               | สาขาวิชา                                            | อิเล็กทรอนิกส์                          | 9            |              |  |  |  |  |
|---------------|-----------------------------------------------------|-----------------------------------------|--------------|--------------|--|--|--|--|
| ALL UND TOTAL | ชื่อวิชา                                            | ไมโครคอนโทรลเลอร์                       | เบงานการทั่ง | นการทดลองท 8 |  |  |  |  |
| 7 4 3 4       | รหัสวิชา                                            | 3105-2007                               |              | หน้าที่      |  |  |  |  |
| TECHNICAC     | ชื่องาน                                             | งานโปรแกรมควบคุม Buzzer ร่วมกับ Keypad  | k            | 63           |  |  |  |  |
| 17. Uplo      | 17. Upload โปรแกรม LAB8_1.ino ลงบอรด Arduino UNO R3 |                                         |              |              |  |  |  |  |
| 18. สังเก     | ตและบันทึกผ                                         | ลการทดลอง                               |              |              |  |  |  |  |
| •••••         |                                                     |                                         |              |              |  |  |  |  |
|               |                                                     |                                         |              |              |  |  |  |  |
|               |                                                     |                                         |              |              |  |  |  |  |
|               |                                                     |                                         |              |              |  |  |  |  |
| 10 11-1       | ป โมโตน คตา                                         |                                         |              |              |  |  |  |  |
| 19. Upto      | มากการเป็น<br>มากการเป็น<br>มากการเป็น              | I LAB8_2.INO สิ่งบัยวิทิ Arduino UNU K3 |              |              |  |  |  |  |
| 20. ถงเก      | <b>พเ</b> ผถ <i>อ</i> ป น ทกาพ                      | สการมหุรตอง                             |              |              |  |  |  |  |
| •••••         |                                                     |                                         |              |              |  |  |  |  |
|               |                                                     | $(\Delta \times )$                      |              |              |  |  |  |  |
|               |                                                     | XV                                      |              |              |  |  |  |  |
|               |                                                     |                                         |              |              |  |  |  |  |
| 21. สรุปเ     | มลการทดลอง                                          |                                         |              |              |  |  |  |  |
|               |                                                     |                                         |              |              |  |  |  |  |
|               |                                                     |                                         |              |              |  |  |  |  |
|               |                                                     |                                         |              |              |  |  |  |  |
|               |                                                     |                                         |              |              |  |  |  |  |
|               |                                                     |                                         |              |              |  |  |  |  |
|               |                                                     |                                         |              |              |  |  |  |  |
| (             |                                                     |                                         |              |              |  |  |  |  |
|               |                                                     |                                         |              |              |  |  |  |  |
|               |                                                     |                                         |              |              |  |  |  |  |
|               |                                                     |                                         |              |              |  |  |  |  |